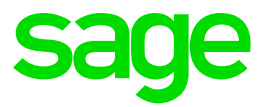

# Sage 300 People

Release Notes 18.2.3.0

## **Table of Contents**

| 1.0                             | Software Licence Agreement Update                                                                                            | 3                  |
|---------------------------------|----------------------------------------------------------------------------------------------------|--------------------|
| <b>2.0</b>                      | Bank Files                                                                                                    | <b>5</b>           |
| 2.1                             | New Bank File Layouts                                                                                                    | 5                  |
| <b>3.0</b><br>3.1<br>3.2<br>3.3 | <b>Skills Information Fields</b><br>Qualification Type<br>Intervention Type of Learning<br>Intervention Learning Description | <b>6</b><br>6<br>7 |
| <b>4.0</b>                      | South Africa                                                                                                    | <b>8</b>           |
| 4.1                             | IRP5 Validation Report                                                                                                    | 8                  |
| <b>5.0</b>                      | Singapore                                                                                                    | <b>10</b>          |
| 5.1                             | CPF Summary on Payslip                                                                                                    | 10                 |
| <b>6.0</b>                      | Malaysia                                                                                                    | <b>11</b>          |
| 6.1                             | Statutory Exports                                                                                                    | 11                 |
| 6.2                             | EPF Reconciliation Report                                                                                                    | 12                 |
| <b>7.0</b><br>7.1               | United Arab Emirates<br>Establishment Card Number field added to<br>Company Statutory Numbers                                | <b>13</b><br>13    |
| 8.0                             | <b>Bug Fixes</b>                                                                                                    | <b>14</b>          |
| 8.1                             | ETI On Foreign Employees                                                                                                    | 14                 |
| 8.2                             | Custom Group Claims                                                                                                    | 14                 |
| 8.3                             | Web Self-Service: Payslip Password                                                                                           | 14                 |
| 8.4                             | Web Self-Service: Drivers Licence Attachment                                                                                 | 14                 |
| 8.5<br>8.6                      | No Pay Period Health Check<br>Country-Specific Reports: Terminated Employees<br>for Current Tax Year                         | 14                 |
| 8.7                             | Country-Specific Reports: Exclude Previous Tax<br>Year Terminations                                                          | 15                 |

### **1.0 Software Licence Agreement Update**

As a valued customer of Sage, we are committed to maintaining the highest standards when it comes to your privacy.

In case you weren't already aware, on the 25 May 2018, the EU's General Data Protection Regulations (the GDPR) comes into play and will affect all businesses with offices, employees, customers and/or suppliers in the EU. Although you are part of the Sage Africa & Middle East region, if you transact with any EU entity you would need to comply with the GDPR.

In light of these changes, we've made some updates to our products and to our terms and conditions. These changes relate to personal data processed by Sage when we're providing products and services to you.

These supplementary provisions are in addition to the existing contract(s) that we have in place with you and will become part of our agreements with you if you continue to access or use your Sage products and services.

For more information about the GDPR in general and how it will affect your business, please visit the GDPR page on your local Sage website.

To view the updated Software Licence Agreement:

Click on the hyperlink at the bottom of the Sage 300 People login page.

| Login 18.2.2                     |                                                |                                         |                   |                     |         |          |
|----------------------------------|------------------------------------------------|-----------------------------------------|-------------------|---------------------|---------|----------|
| sage<br>소 <u>~</u> 요<br>소·요      | User Cred<br>Username<br>Password<br>Automatic | lentials<br>:: People<br>: [<br>Logon ] | 2Support          |                     | 🤄 Logon | 💥 Cancel |
| Connections                      |                                                |                                         |                   |                     |         | +        |
| 👸 Create New                     | Database                                       | 🚉 Locate                                | 🐻 Remove          | 📑 Auto Locate       |         |          |
| Connections Is Locate Connection |                                                |                                         |                   |                     |         |          |
|                                  |                                                |                                         |                   |                     |         | Ŷ        |
| Copyright Sage, Use              | e of this syst                                 | tem is subject t                        | to the Sage 300 I | People License Agre | ement.  |          |

Alternatively, in the Sage 300 People application, click the Info icon in the Quick Access toolbar.

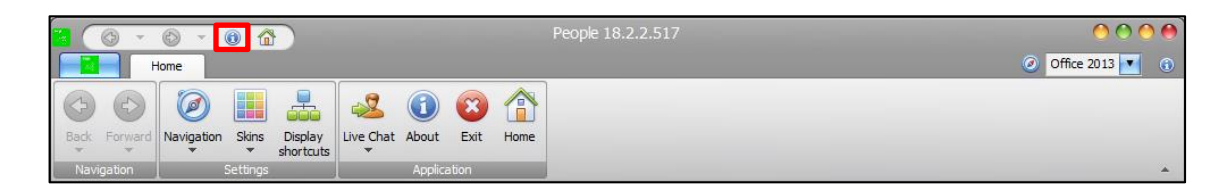

Click on the hyperlink on the information screen:

| sage                                   | Name                    | Value                              |  |  |  |
|----------------------------------------|-------------------------|------------------------------------|--|--|--|
| Juge                                   | Sage 300 People         | 18.2.2                             |  |  |  |
| £                                      | Company                 | Sage                               |  |  |  |
| 0 1 0                                  | VIP Framework           | 18.2.2                             |  |  |  |
| <                                      | Dev Express             | v15.2                              |  |  |  |
| - 25                                   | Copyright               | Copyright © Sage 2017              |  |  |  |
| Last Update Check:                     | N/A                     |                                    |  |  |  |
| Last Update Check:                     | N/A                     |                                    |  |  |  |
| Network Deployed:                      | ed: N/A                 |                                    |  |  |  |
| Running Version: N/A                   |                         |                                    |  |  |  |
| Updated Version:                       | N/A                     |                                    |  |  |  |
| Update Location:                       | N/A                     |                                    |  |  |  |
| oyright Sage. Use of this s            | ystem is subject to the | Sage 300 People License Agreement. |  |  |  |
| License Information Memory Explanation |                         |                                    |  |  |  |

## 2.0 Bank Files

#### 2.1 New Bank File Layouts

The following bank file layouts are available and can now be imported:

- Lesotho
  - Nedbank ACB
- Malaysia
  - o Hong Leong Bank Berhad Connect Biz

### 3.0 Skills Information Fields

### 3.1 Qualification Type

On the Navigation pane:

| Expand       | Parameters           |
|--------------|----------------------|
| Expand       | Personnel Management |
| Double Click | Qualification Type   |

Previously the Qualification Type was not editable and thus all Africa and Asia customers were unable to customise this field according to their Skills requirements. The following functions have been added to the parameter:

| Function | Description                                                                         |
|----------|-------------------------------------------------------------------------------------|
| New      | Allow the user to add additional codes to select under the Qualification Dictionary |
| Edit     | Allow the user to edit the current codes as well as new codes added                 |
| Status   | Allow the user to change the status of the item to Active or Inactive               |

### 3.2 Intervention Type of Learning

Previously the Intervention Type of Learning was not editable and thus all Africa and Asia customers were unable to customise this field according to their Skills requirements

On the Navigation pane:

| Expand       | Parameters                    |
|--------------|-------------------------------|
| Expand       | Personnel Management          |
| Double Click | Intervention Type of Learning |

The following functions have been added to the parameter:

| Function | Description                                                                               |
|----------|-------------------------------------------------------------------------------------------|
| New      | This allows the user to add additional codes to select under the Qualification Dictionary |
| Edit     | Allow the user to edit the current codes as well as new codes added                       |
| Status   | Allow the user to change the status of the item to Active or Inactive                     |

### 3.3 Intervention Learning Description

Previously the Intervention Learning Descriptions codes were not in accordance with the BBBEE Training Categories and this caused confusion with customers who are used to Category A – Category G. The CODE has now been changed to Category A – G for ease of reference, all other fields have remained untouched.

On the Navigation pane:

| Expand       | Parameters                        |
|--------------|-----------------------------------|
| Expand       | Personnel Management              |
| Double Click | Intervention Learning Description |

Additional Intervention Learning Descriptions can now also be added as well as the status change to allow other countries the ability to use this field. The following functions have been added to the parameter:

| Function | Description                                                                               |
|----------|-------------------------------------------------------------------------------------------|
| New      | This allows the user to add additional codes to select under the Qualification Dictionary |
| Edit     | Allow the user to edit the current codes as well as new codes added                       |
| Status   | Allow the user to change the status of the item to Active or Inactive                     |

### 4.0 South Africa

#### 4.1 IRP5 Validation Report

The same fixed validation report that may be executed when exporting IRP5 certificates will now be available under the Reports menu.

On the Navigation pane:

| Expand          | Reports                       |
|-----------------|-------------------------------|
| Double-click on | All Reports                   |
| Expand          | Payroll                       |
| Expand          | <b>IRP5 Validation Report</b> |

The following filters and sorts will be available. Even though the report will only display the fixed values, the Tax Monthly Totals must still be created up until the current period. This report can be executed per company.

| IRP5 Validation Report — 🗆 🗙 |                                   |                          |                                            |                          |            |                  |                          |                     |           |          |    |
|------------------------------|-----------------------------------|--------------------------|--------------------------------------------|--------------------------|------------|------------------|--------------------------|---------------------|-----------|----------|----|
| Report Print                 | Report Printer Custom SQL Options |                          |                                            |                          |            |                  |                          |                     |           |          |    |
| Additional                   | Additional                        |                          |                                            |                          |            |                  |                          |                     |           |          |    |
| Layout Name Default          |                                   |                          |                                            |                          |            |                  |                          |                     |           |          |    |
| Company Rule                 | Company Rules to export           |                          |                                            |                          |            |                  |                          |                     |           |          |    |
| Company                      | [                                 | 001 - Test (             | Company                                    |                          | -          | Tax Year         | 2018/2019                |                     |           |          | -  |
| The selected                 | filt                              | ter will app             | oly but no Hierarchies will                | print on the report.     |            |                  |                          |                     |           |          |    |
| Hierarchy Heade              | er:                               | PAYPOINT                 | - Paypoint                                 |                          | •          | Hierarchy:       | BROOKLYN - Brooklyn      |                     |           |          | -  |
| Employee                     |                                   |                          |                                            |                          |            |                  |                          |                     |           |          | -  |
| Drag a column l              | near<br>clud                      | der here to (<br>le      | group by that column<br>Company Rule       | Company Name             | Pay Period | Number In M      | Company Rule Description | Company Rule Tax No | Payment C | yde Type | 2  |
| •                            | $\checkmark$                      |                          | 1 - MONTHLY - Monthly                      | 001 - Test Company       |            | 1                | Monthly                  | 777777774           |           |          |    |
|                              |                                   |                          | 2 - WEEKLY - Weekly                        | 001 - Test Company       |            | 4                | Weekly                   | 777777774           |           |          |    |
|                              |                                   |                          | 3 - BIWEEKLY - Bi-Weekly                   | 001 - Test Company       |            | 2                | Bi-Weekly                | 777777774           |           |          |    |
| Sort Options<br>The selected | sor                               | HIERARCHY<br>ting will a | / - Hierarchy<br>pply but no Hierarchies w | ill print on the report. | • F        | lierarchy Header | DEP - Department         |                     |           |          | •  |
|                              |                                   |                          |                                            |                          |            |                  |                          | Print               | Preview   | Cla      | se |

| Filters          | Requirements                                                  |
|------------------|---------------------------------------------------------------|
| Company          | Select the company for which you would like to run the report |
| Tax Year         | Indicate which tax year's values will be validated            |
| Hierarchy Header | Select whether this report must only execute per Hierarchy    |

You can sort the report by Employee Code, Employee Surname or Hierarchies.

| IRP5 Validation Report |             |                                                                    |          |                   |  |
|------------------------|-------------|--------------------------------------------------------------------|----------|-------------------|--|
| Employee Name          | Field Name  | Error Message                                                      | Severity | CompanyRule Name  |  |
| M002 - Mr J Blom       | Passport No | Either the ID Number or Passport Number<br>should be completed     | Warning  | MONTHLY - Monthly |  |
| M002 - Mr J Blom       | Tax No      | Warning - Potential Penalty: Tax Reference<br>number not completed | Warning  | MONTHLY - Monthly |  |
| M003 - Miss J Anniston | Passport No | Either the ID Number or Passport Number<br>should be completed     | Warning  | MONTHLY - Monthly |  |
| M003 - Miss J Anniston | Tax No      | Warning - Potential Penalty: Tax Reference<br>number not completed | Warning  | MONTHLY - Monthly |  |
| M004 - Miss I Jones    | Passport No | Either the ID Number or Passport Number<br>should be completed     | Warning  | MONTHLY - Monthly |  |
| M004 - Miss I Jones    | Tax No      | Warning - Potential Penalty: Tax Reference<br>number not completed | Warning  | MONTHLY - Monthly |  |
| M005 - Mr T Cruise     | Tax No      | Warning - Potential Penalty: Tax Reference<br>number not completed | Warning  | MONTHLY - Monthly |  |
| M006 - Mr K Reeves     | Passport No | Either the ID Number or Passport Number<br>should be completed     | Warning  | MONTHLY - Monthly |  |

### Note:

Even though the option to sort and or filter per hierarchy is available, the hierarchy will not print on the report.

## 5.0 Singapore

### 5.1 CPF Summary on Payslip

Resolved an issue that printed the incorrect CPF Totals on the employee payslips.

| Company Con                 | tributions | Year to Dat                    | te Totals |              |
|-----------------------------|------------|--------------------------------|-----------|--------------|
| Description                 | Amount     | Description                    |           | Amount       |
| CPF - Ordinary Wage         | 1 020.00   | Total Earnings                 |           | 275 796.84   |
| (Statutory)                 | 44.05      | Total Deductions               |           | 14 400.00    |
| Skills Development Levy     | 11.25      | Total Company Contributions    |           | 12 318.75    |
| Total Company Contributions | 1 031.25   |                                |           |              |
|                             |            | CPF Sur                        | nmary     |              |
|                             |            | Description                    | Current   | Year To Date |
|                             |            | CPF Wage Subject To Limit *    | 6 000.00  | 132 856.84   |
|                             |            | Total CPF Wage *               | 26 420.00 | 275 796.84   |
|                             |            | Total CPF                      | 2 220.00  | 26 640.00    |
|                             |            | Employee CPF                   | 1 200.00  | 14 400.00    |
|                             |            | Employer CPF                   | 1 020.00  | 12 240.00    |
|                             |            | *Current values are per period |           |              |
|                             |            |                                |           |              |

| Main Payrun [No Tax]    | T                             |                                                                   |              |
|-------------------------|-------------------------------|-------------------------------------------------------------------|--------------|
| Summary                 | Total - CURR - Current Period |                                                                   |              |
| Earnings                | Record 1 of 3                 |                                                                   |              |
| Deductions              |                               |                                                                   |              |
| Company Contributions   | Payslip Totals                |                                                                   | î            |
| Fringe Benefits         | Net Pay                       |                                                                   | 25 220.00 👻  |
| Provisions              | Salary Cost                   |                                                                   | 27 451.25 👻  |
| Additional              | CDE IVIAna                    |                                                                   |              |
| Shifts                  | CPF wages                     |                                                                   |              |
| Salary Cost             | Ordinary Wage                 | 26 420.00 Additional Wage                                         | 0.00 -       |
| Tax                     | Remuneration Totals           |                                                                   |              |
| Job Costing Detail      | Balance of Remuneration       | 26 240.00 Gross Balance of Remuneration                           | 26 240.00 -  |
| Cost Centre             |                               |                                                                   |              |
| Cost                    | Line Totals                   |                                                                   |              |
| Net Pay Split           | Earnings                      | 26 420.00 👻 Taxable Earnings                                      | 26 420.00 -  |
| <u>Total</u>            |                               |                                                                   |              |
| Tax Total               | Deductions                    | 1 200.00 V Tax Deductions                                         | 1 200.00 👻   |
| Consolidated Totals     | Company Contributions         | 1 031.25 🐳 Taxable Company Contributions                          | 1 020.00 👻 🖯 |
| Tax Set Total           | Fringe Benefits               | 0.00 - Additional                                                 | 0.00 -       |
| Savings and Loans       | Descriptions                  | 0.00 - Drivete Castribution                                       | 0.00 -       |
| External Payment        | Provisions                    | 0.00 Private contributions                                        | 0.00 +       |
| Payments                | Accumulated Days              | 0.0000 -                                                          |              |
| Adjustments             | Employee Rates Davelin Inf    | formation Sarvice Derinde Work Dave                               | Ŧ            |
| Current Period Period S | alary 24 000.00 🗘             | Total Earnings 26 420.00 🐥 Total Deductions 1 200.00 🌲 Net Salary | 25 220.00 🗘  |

#### Note:

If you have a Singapore Tax Country in your database. Then you must contact your Sage 300 People Application support team before you load the update.

### 6.0 Malaysia

### 6.1 Statutory Exports

In this release, we have added the following statutory submission exports:

- Hong Leong Bank Berhad Connect Biz
  - o ZAKAT
  - $\circ$  SOCSO
  - CP39
  - $\circ$  EPF

#### 6.2 EPF Reconciliation Report

We added the new EPF Reconciliation report to assist administrators with the reconciliation of payments made to the Employee Provident Fund.

On the Navigation pane:

| Expand          | Reports                   |
|-----------------|---------------------------|
| Double-click on | All Reports               |
| Expand          | Malaysia                  |
| Expand          | <b>EPF</b> Reconciliation |

| Filters        | Requirements                                                          |
|----------------|-----------------------------------------------------------------------|
| Company        | Select the company for which you would like to run the report         |
| Company Rule   | Select the company rule for which you<br>would like to run the report |
| Tax Year       | Select the tax year for which you would like to run the report        |
| Calendar Month | Select the company rule for which you would like to run the report    |
|                |                                                                       |

| Emp Code      | Employee Name | ID No.      | EPE No.     | Date Engaged | Termination Date   | EPE Wage  | Employee EPF    | Employer EPF | Total EPF |
|---------------|---------------|-------------|-------------|--------------|--------------------|-----------|-----------------|--------------|-----------|
|               |               | 10 110.     |             |              | . crimination Date | 2.1. Hoge | Linpity cc Litt | (700.00      |           |
| Q3_EMPLOYEE_B | B Question 3  | 3335353351  | 98/4103440  | 01/01/2017   |                    | 14392.30  | 1584.00         | 1728.00      | 3312.00   |
| Q2_EMPLOYEE_A | A Question 2  | 124545454   | 98798798764 | 01/01/2017   |                    | 27500.00  | 3036.00         | 3312.00      | 6348.00   |
| Q6_EMPLOYEE_E | E Question 6  | 98463187461 | 46116411    | 01/01/2017   |                    | 15000.00  | 1200.00         | 1800.00      | 3000.00   |
|               |               |             |             |              |                    |           |                 |              |           |

### 7.0 United Arab Emirates

#### 7.1 Establishment Card Number field added to Company Statutory Numbers

We added a Statutory Number field for "Establishment Card Number" on the Statutory Numbers Screen on Company Detail for companies linked to United Arab Emirates tax country.

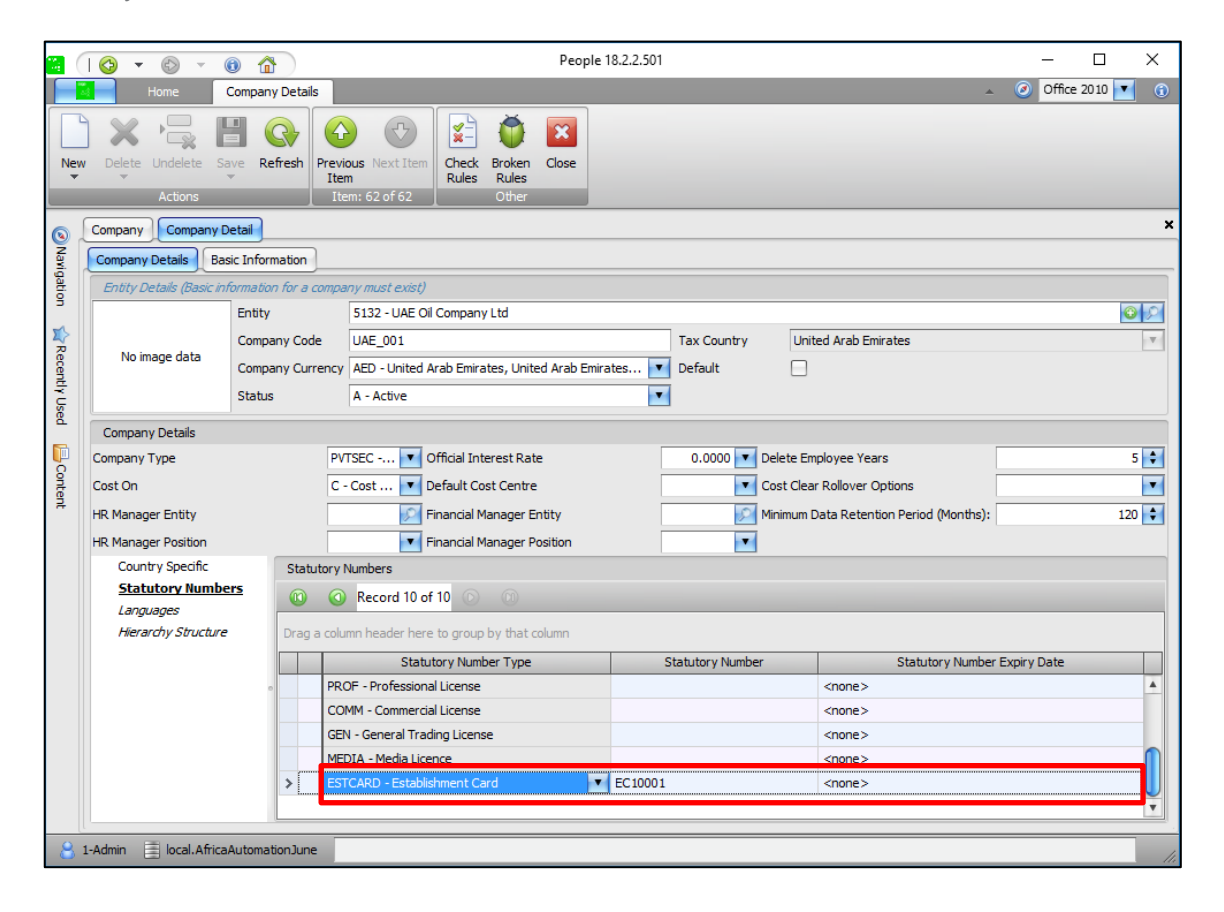

### 8.0 Bug Fixes

### 8.1 ETI On Foreign Employees

ETI calculates on Foreign employees when they comply with all the ETI qualifying criteria (for example Date Joined Group, Age, Minimum Wage and Remuneration) and have a foreign ID number captured in the ID field.

The system now Validates that the ID number is a valid RSA ID number or that Asylum Seeker Permit on Entity is True.

### 8.2 Custom Group Claims

Previously, when capturing customised grouped claims in Web Self-Service, a Generic Exception error occurred if the pay run status was set to Processed. This has now been resolved.

### 8.3 Web Self-Service: Payslip Password

Users have the option to add a password to a payslip once you download or email the payslip. Some web browsers provided issues resulting in the payslip not downloading. This has now been resolved.

### 8.4 Web Self-Service: Drivers Licence Attachment

Previously, the attached documents on the driver's licences screen did not open. This has now been resolved.

#### 8.5 No Pay Period Health Check

We made improvements to the No Pay Period Health Check on the landing page to enhance system performance.

#### 8.6 Country-Specific Reports: Terminated Employees for Current Tax Year

Current Terminations in the current month for a previous month previously was excluded from the reports when a history month was printed. This has now been resolved.

### 8.7 Country-Specific Reports: Exclude Previous Tax Year Terminations

Previously with all Country-Specific Reports employees terminated in a previous tax year were excluded in the current year from all reports.

We now include employees with income in the current tax year that was loaded on a closed tax record from a previous tax year.

Note:

Each country has their own legislation and it is only allowed to process income on a closed record in a previous tax year if that country's tax legislation allows for it.